# クイック注文画面の表示方法①

拡大

取引画面上部の【注文】メニューから、クイック注文画面を表示することができます。

### ■クイック注文画面の表示方法①

| LIONFX                                                                                                    |                                                          |                       | <del>9</del> %-1                           | ト/サービス情報 操作マニュアル Q&A 取                                                                                              | 2 8X62 07791                                                                                                    |
|----------------------------------------------------------------------------------------------------|----------------------------------------------------------|-----------------------|--------------------------------------------|----------------------------------------------------------------------------------------------------|----------------------------------------------------------------------------------------------------|
| <sup>1910日的金</sup><br>19,706,153   1                                                                                                    | <sup>有効証拠金</sup><br>9,706,153                            | ·要证纸金<br>0            | 発注亞线金<br>0                                 | 印度明虹<br>0                                                                                                    | 有劝比率                                                                                                    |
| (京為替 10:53 香港株創場:反発)                                                                                                    | タート、買い戻しが先行                                              |                       |                                            |                                                                                                    |                                                                                                    |
| 注文 ^ レート ^ チャート ^                                                                                                    | 取引情報 > その他情報 >                                           | 入出金 ~                 |                                            |                                                                                                    | オプション取引 〜                                                                                                    |
|                                                                                                    |                                                          |                       |                                            | + チャート(USD/JPY 60分足)他、全3                                                                                            | # • • • •                                                                                                    |
| ν−► /0                                                                                                    | Ni追加 デザイン 🍄 🔀 タイック注文(USI                                 | /JPY)                 |                                            | チャート(USD/JPY 60分足)                                                                                                  | F#(> 🏘 🗙                                                                                                    |
| USD/JPY ~ 0.3                                                                                                    | EUR/JPY ~                                                | o.s ≡ GBP/JPY ~       | 1.3                                        | USD/7PY 60分足 ローング BID<br>単純化和子店: 単純化(5) 113.916                                                                     | Q Q /                                                                                                    |
| ASK<br>112.590 112.593<br>Lot 2 112.593                                                                                                    | BID ASK<br>132.12 <sup>9</sup> 132.13<br>Lotil 1Lot 1Lot | 4 149.07 <sup>5</sup> | ASK<br>149.088<br>1 Lot 🔂 <sup>Light</sup> | 03/07/17/00/01:00 03/09 10<br>119/152<br>113/000<br>+ 20/17/03/07/17/00 00 19(#-113/8-10 1                          | 00 00:00<br>115:224<br>P- 49-40 00:113:224                                                                       |
| = AUD/JPY ~ 0.7                                                                                                    | ≡ CHF/JPY ~                                              |                       | 1.7                                        | ■朝: 2017/03/10 11:00:00 地信 115:195                                                                                  | 業業 115.200 安康 115.164 終後 11                                                                                      |
|                                                                                                    | BID ASK 412 37                                           | 3 07 836              | ASK 07 853                                 | チャート(EUR/JPY 60分足)<br>EUR/JPY 60分足 ローソク BID                                                                         | 79472 🕸 🔀                                                                                                    |
| 1 of 11 of 1 | 113.07 113.07                                            | 57.00                 | 11 of 💭 11.0t=                             | ■165数平均: ■28%A(5) 120.601                                                                                           | ###C[21] 120.502                                                                                                 |
|                                                                                                    |                                                          |                       |                                            | 03/07 17:00 0:00 03/09 16                                                                                           | 122.000 122.000                                                                                                  |
| <b>ポジション一覧</b> 全居居切る                                                                                                    | 二 単計表示切替 🍄 🔀 注文一覧                                        |                       |                                            | 120.010<br>+ : 2017/03/07 17:00:00 18(1):120.635 1                                                                  | 120.000                                                                                                    |
| 決済注文 全て                                                                                                    |                                                          |                       | ×                                          | ■新行: 2017/03/10 11:00:00 均僅: 121.958                                                                                | 業量 121.975 安徽 121.931 待徽 12                                                                                      |
| · · · · · · · · · · · · · · · · · · ·                                                                                                    | (Lot数 視Lot数 約定価格 評価)                                     | /-ト pip拥蓝 求3:         | 332根章 未実現2257 詳H                           | チャート(EUR/USD 60分足)                                                                                                  | 991> 🛱 🗙                                                                                                    |
|                                                                                                    |                                                          |                       |                                            | EUR/USD 60分足 ローソク BID                                                                                               | Q Q / 4                                                                                                    |
|                                                                                                    |                                                          |                       |                                            | ₩65221749: ₩6524753 1.05847<br>00307137.00(0.00 0.00 0.00 16<br>1011<br>1.00<br>• 2017/03/0717:00:00 bg/g 1.05966 3 | 00 00:00<br>100:00<br>100:00<br>100:00<br>100:00<br>100:00<br>100:00<br>1.05:00<br>1.05:00<br>1.05:00<br>1.05:00 |

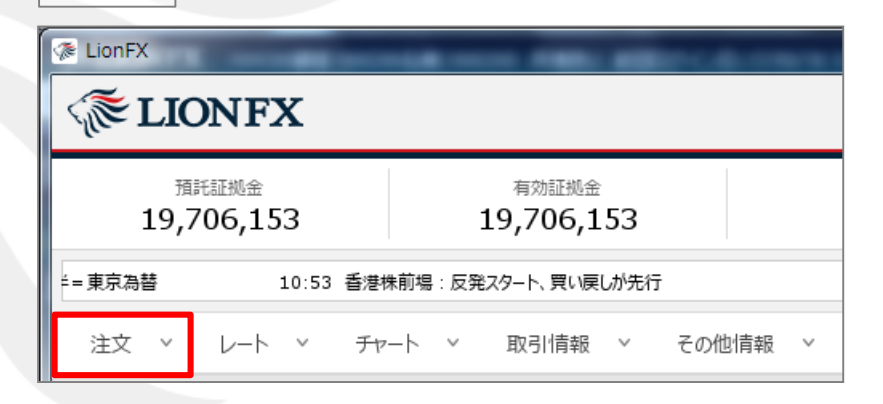

①取引画面上部の【注文】メニューをクリックします。

# クイック注文画面の表示方法②

### ■クイック注文画面の表示方法②

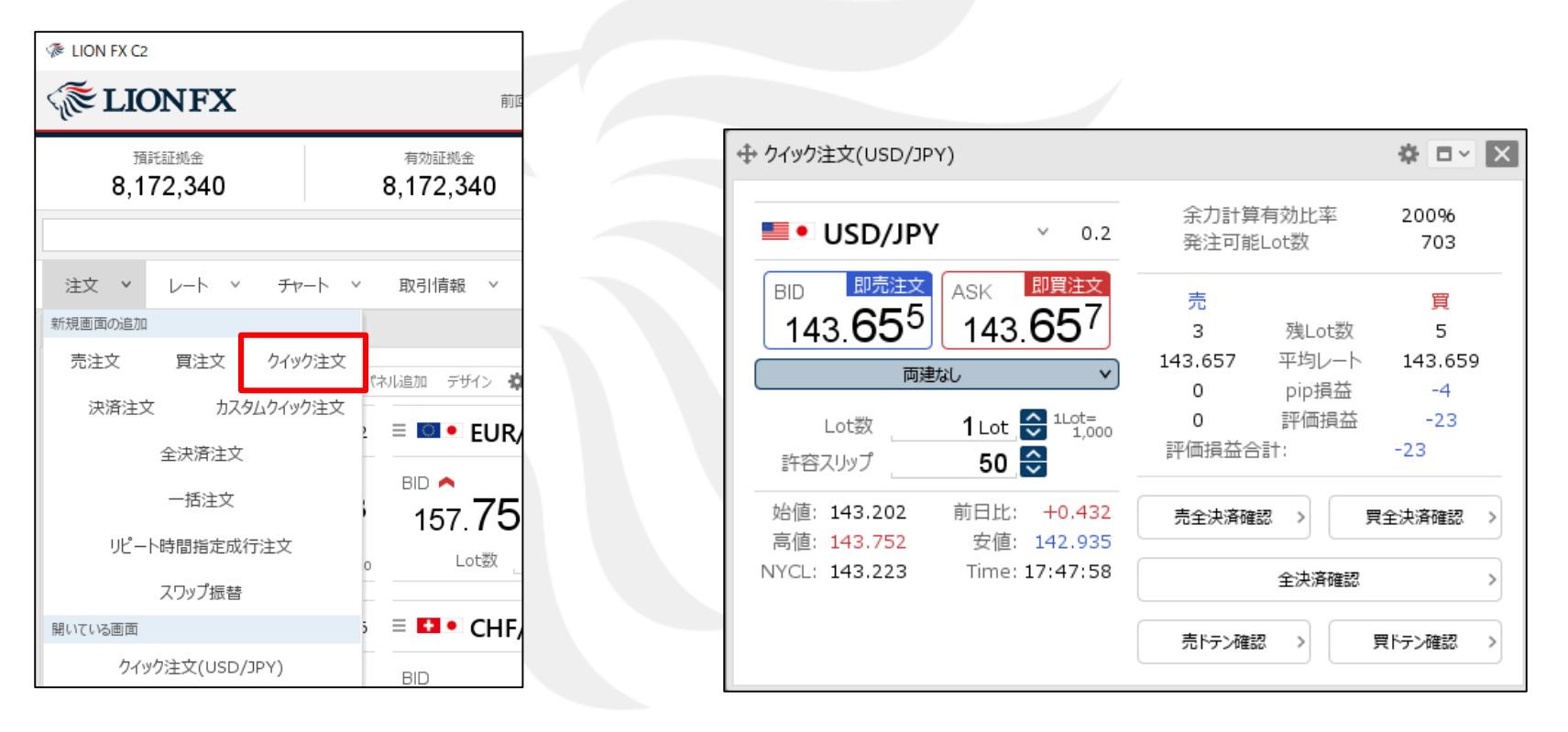

②【クイック注文】をクリックします。

③【クイック注文】画面が表示されました。

※クイック注文からの発注方法は 「クイック注文からの新規発注」マニュアルをご参照ください。 ※クイック注文画面の概要は4ページ以降をご参照ください。

Þ

# クイック注文画面の表示方法③

【レート】画面や【チャート】画面からも、右クリックで【クイック注文】画面を表示することができます。

| ■クイック注文画面の表示方法③                                                                                                    | レート:パネル形式                           |
|----------------------------------------------------------------------------------------------------|-------------------------------------|
|                                                                                                    | レート パネル追加 デザイン 🏠                    |
|                                                                                                    | USD/JPY ~ 0.3 EUR/JPY ~             |
| チャート                                                                                                    | BID ASK BID                         |
| チャート(USD/JPY 5分足) デザイン 🌣 🗙                                                                                                    | 114.82 <sup>7</sup> 114 8 27/19/32  |
| USD/JPY 5分足 ローソク BID     ④     〇     ✓                                                                                                   | Lot数: 右クリック                         |
|                                                                                                    | 成行注文                                |
| 単純移動平均: ■期間A[5] 114.942 ■期間C[21] 114.897                                                                                                 | AUD/JPY ~ 指值注文                      |
| 114.999<br>114.901                                                                                                    | BID ASK 逆指注文<br>86.771 86.7 トレール注文  |
| 114.884         クイック注文         114.829           114.829         カスタムウイック注文         114.800                                              | レート:一覧形式                            |
| 買注文                  114.700          114.700          114.700            114.700                114.700 <th>レート パネル追加 デザイン 🌣 🔀 クイッ</th> | レート パネル追加 デザイン 🌣 🔀 クイッ              |
| 最新:2017/03/14 10:40:00 始値:114.813 高値:114.834 安値:114<br>145.043で買注文                                                                       | USD/JPY Y 114.825 144.829 0.3 Lot数: |
|                                                                                                    | EUR/JPY v B 右クリック カスタリクイック注文        |
| 【レート】画面の【BID】・【ASK】や、【チャート】画面を右クリックし、<br>表示された【クイック注文】をクリックL て表示L ます                                                                     | GBP/JPY Y 140.165 140.1 成行注文        |
|                                                                                                    | AUD/JPY ~ 86.770 ASK 86.7 指値注文      |

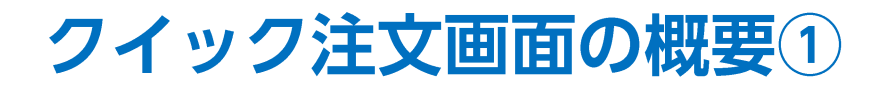

■クイック注文画面の概要①

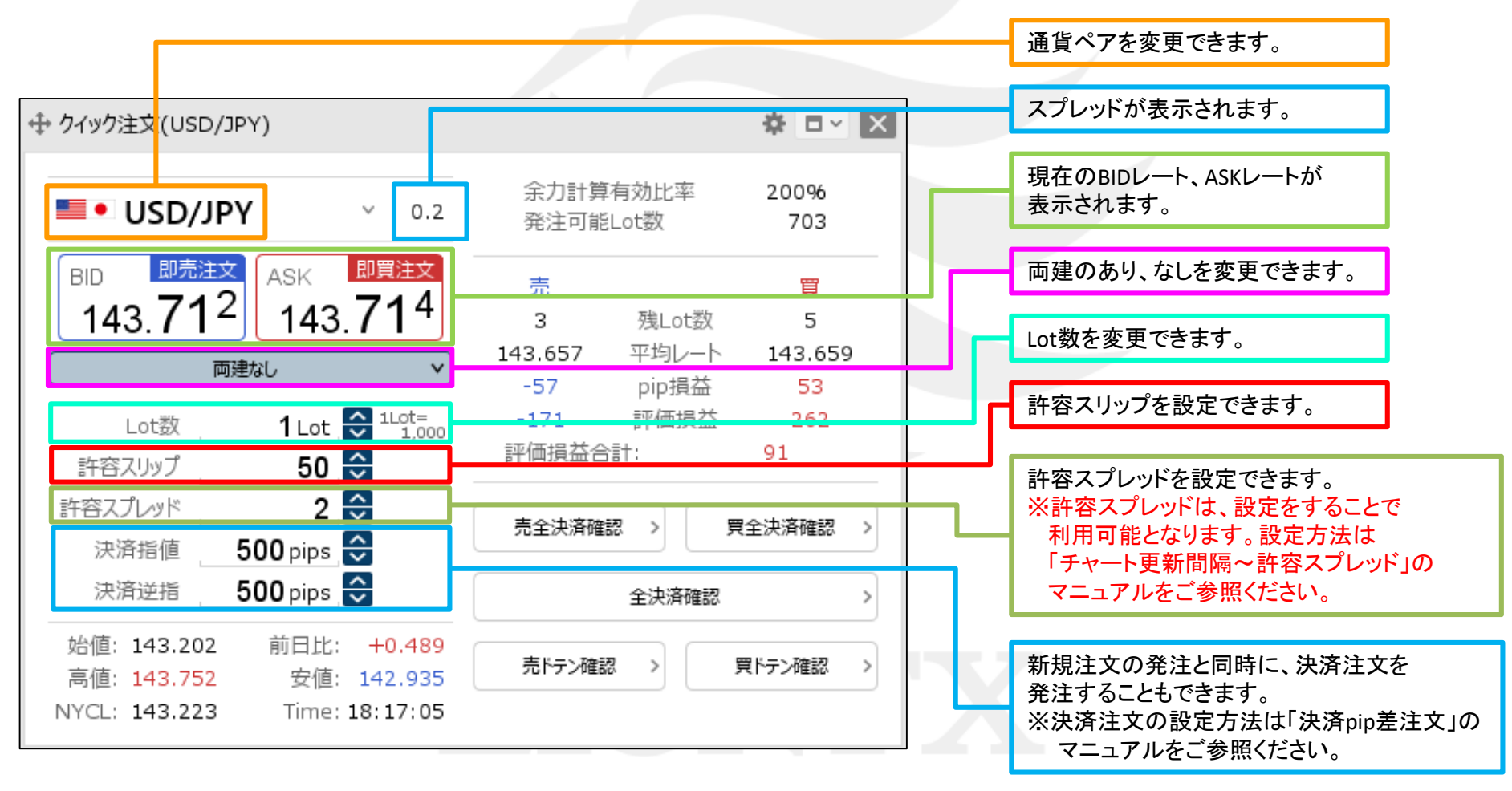

# クイック注文画面の概要2

■クイック注文画面の概要②

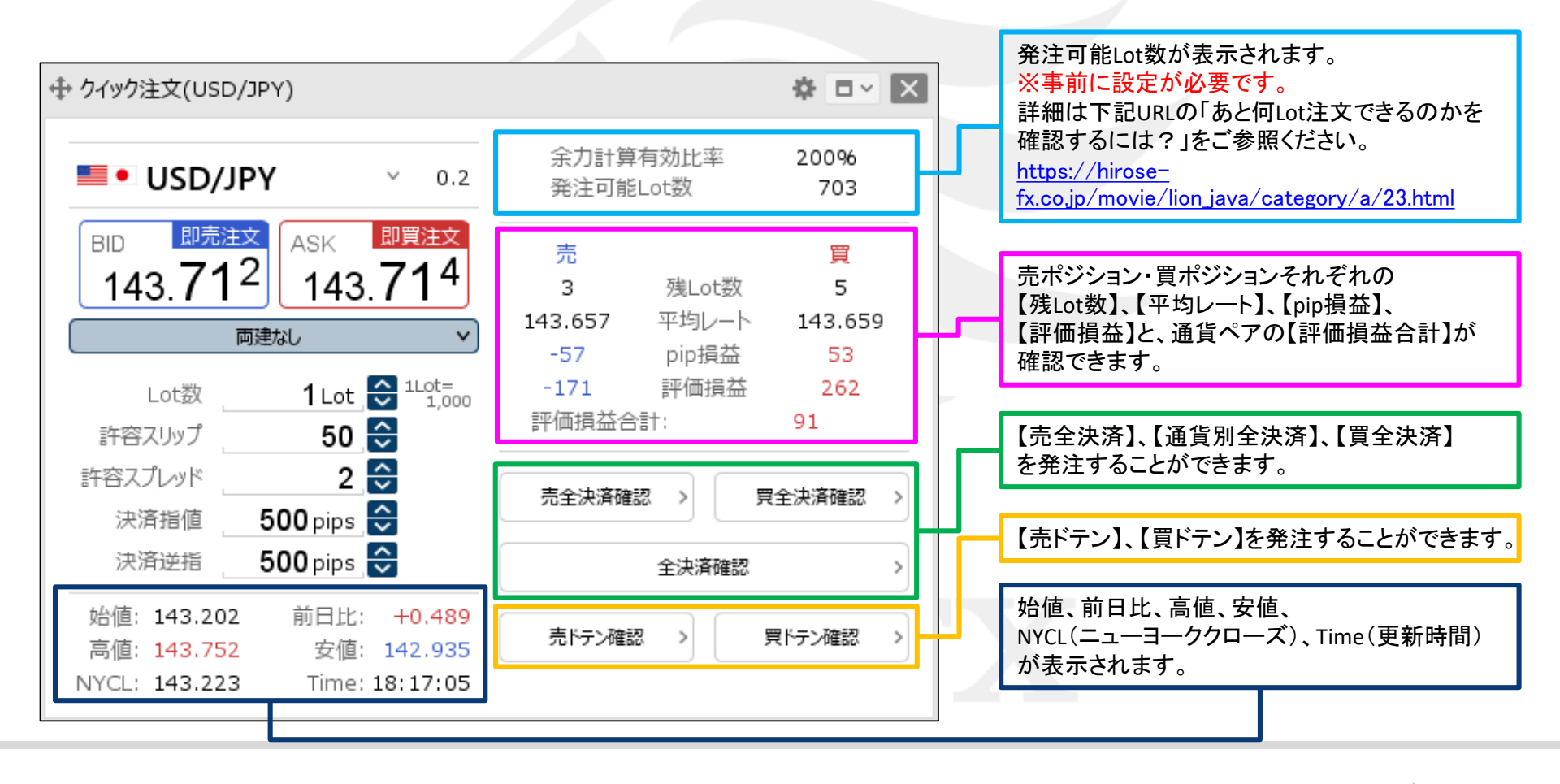

Þ.

# クイック注文画面の設定①

【クイック注文】画面上部の 🌞 から、各種設定を行うことができます。

### ■設定画面の表示方法

|                                                         |                             | 表示倍率: 💽 全体設定を適用 🗌 個別設定 100 % (75-300)                |     |
|---------------------------------------------------------|-----------------------------|------------------------------------------------------|-----|
|                                                         |                             | レイアウト: 〇縦 〇横 💽 パネル                                   |     |
|                                                         |                             | 入力項目: 💿 通常表示 🔷 簡易表示 🔿 ポップアップ表示                       |     |
| ╊ クイック注文(USD/JPY)                                       | <b>☆</b> ■~ 🗵               | 決済注文: 🗌 指値 🗌 逆指 🗌 トレール 🗌 BIDASK逆指                    |     |
|                                                         | 売    冒                      | 表示項目(レート) : 🗹 高値/安値 🛛 始値/前日比 🗹 NYCL/Time             |     |
| USD/JPY v 0.3<br>BID 即売注文 ASK 即買注文                      | 0 残Lot数 1<br>平均レート 108.855  | 表示項目(サマリ): V 残Lot数 V 平均レート V pip損益 V 評価損<br>V 評価損益合計 | 員益  |
| 108. <b>85</b> 2 108. <b>85</b> 5                       | pip損益 -3 評価損益 -3            | 表示項目(サマリ)の集計対象: <b>● すべてのポジション</b> 〇 ロックポジション以外      |     |
|                                                         | 評価損益合計: -3                  | 表示項目(ボタン): 🗹 売買別全決済ボタン 🗹 全決済ボタン 🗹 売買別ドテンボ            | ドタン |
| Lot教 <b>1</b> Lot A <sup>1Lot</sup> age                 |                             | 全決済確認画面: 💿 表示する 🔷 表示しない                              |     |
| 許容スリップ 50 令                                             |                             | 全ドテン確認画面: 💿 表示する 🔷 表示しない                             |     |
| 始値: 109.030 前日比: -0.127                                 | 全決済確認                       | レート更新時の表示方法: 〇背景色アニメ 〇アイコン表示                         |     |
| 高値: 109.104 安値: 108.732<br>NYCL: 108.979 Time: 13:28:23 | 売ドテン確認 > <b>買ドテン確認 &gt;</b> | テンプレートの適用・保存・管理                                      | ок  |

①【クイック注文】画面上部の 🍄 をクリックします。

②設定画面が表示されます。

Þ.

## クイック注文画面の設定②

【クイック注文】画面の大きさを個別に設定することができます。

### ■表示倍率

| 表示倍率:           | 全体設定を適用 (個別設定 100 % (75-300)      |
|-----------------|-----------------------------------|
| レイアウト :         | ○ 縦 ○ 横 • • パネル                   |
| 入力項目:           | ● 通常表示 🔷 簡易表示 🔷 ポップアップ表示          |
| 決済注文:           | □ 指値 □ 逆指 □ トレール □ BIDASK逆指       |
| 表示項目(レート):      | 🗹 高値/安値 🛛 🗹 始値/前日比 🛛 🗹 NYCL/Time  |
| 表示項目(サマリ):      | ✔ 残Lot数  ✔ 平均レート  ✔ pip損益  ✔ 評価損益 |
|                 | ☑ 評価損益合計                          |
| 表示項目(サマリ)の集計対象: | 💿 すべてのポジション 🛛 ロックポジション以外          |
| 表示項目(ボタン):      | ✔ 売買別全決済ボタン ✔ 全決済ボタン ✔ 売買別ドテンボタン  |
| 全決済確認画面:        | ● 表示する 🛛 表示しない                    |
| 全ドテン確認画面:       | ● 表示する 🛛 表示しない                    |
| レート更新時の表示方法:    | ○ 背景色アニメ ● アイコン表示                 |
|                 |                                   |
| テンプレートの適用・保存・管理 | ОК                                |

「個別設定」をクリックして、%を変更すると任意の大きさに変更することができます。

## クイック注文画面の設定③

【クイック注文】画面のレイアウトを変更することができます。

### ■レイアウト

| 表示倍率: 💿 全体設定を適用 🔷 個別設定 100 % (75-300)       |
|---------------------------------------------|
| レイアウト: 〇縦 〇横 💿 バネル                          |
| 入力項目: 💿 通常表示 🗌 簡易表示 🗌 ポップアップ表示              |
| 決済注文: 🗌 指値 🔤 逆指 🔤 トレール 🔤 BIDASK逆指           |
| 表示項目(レート): 🗹 高値/安値 🛛 始値/前日比 🛛 NYCL/Time     |
| 表示項目(サマリ) : 🗹 残Lot数 🛛 平均レート 🗹 pip損益 🗹 評価損益  |
| ☑ 評価損益合計                                    |
| 表示項目(サマリ)の集計対象: 💿 すべてのボジション 🔷 ロックボジション以外    |
| 表示項目(ボタン): 🗹 売買別全決済ボタン 🗹 全決済ボタン 🗹 売買別ドテンボタン |
| 全決済確認画面: 💿 表示する 🔷 表示しない                     |
| 全ドテン確認画面: 💿 表示する 🛛 表示しない                    |
| レート更新時の表示方法: 🔿 背景色アニメ 🔹 💿 アイコン表示            |
|                                             |
| テンプレートの適用・保存・管理 OK                          |

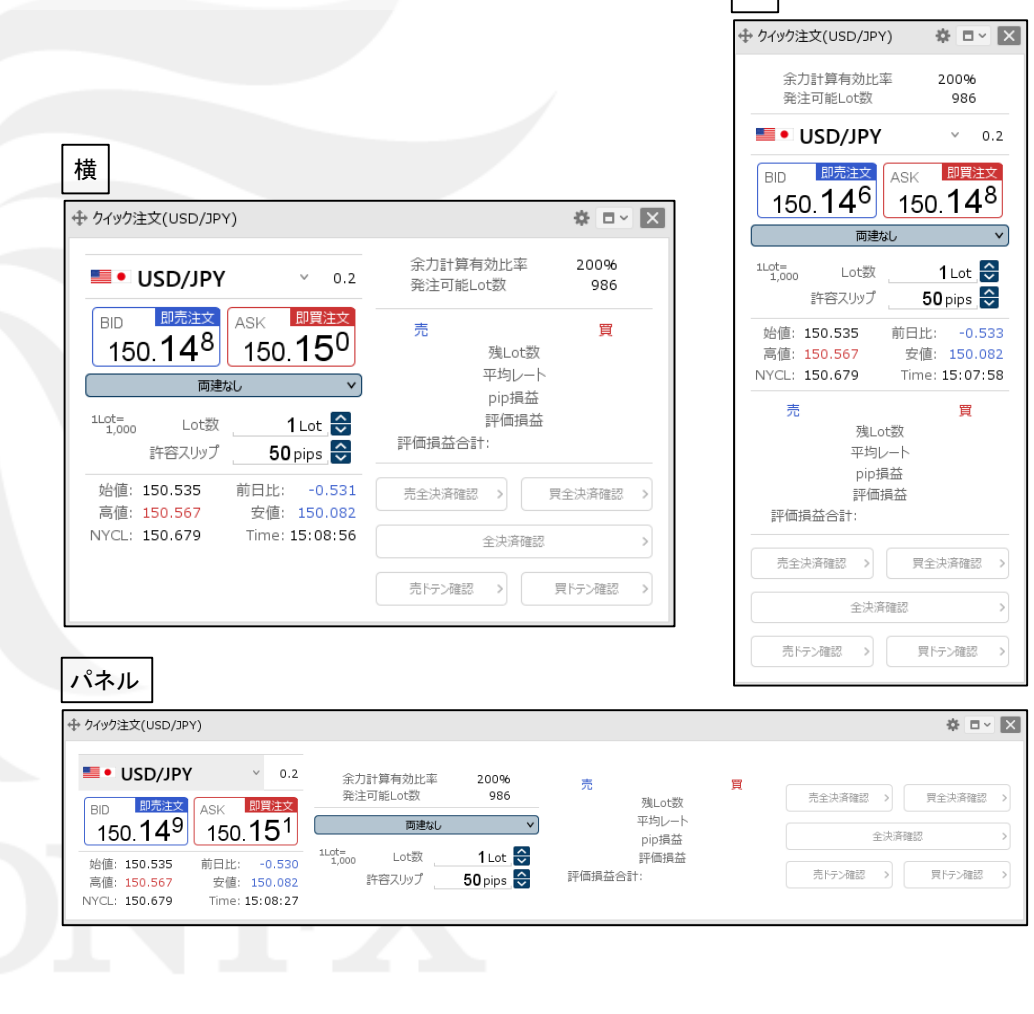

縦

### クイック注文画面のレイアウトを 「縦」、「横」、「パネル」から選択することができます。

h

## クイック注文画面の設定④

【クイック注文】画面は入力項目の表示方法を3種類から選択できます。

### ■入力項目①

| 主二应变,            |                                  |
|------------------|----------------------------------|
| 衣亦恒华;            | ● 全体設定を週用 (個別設定 100 % (75-300)   |
| レイアウト:           | ○ 縦 ○ 横 • • パネル                  |
| 入力項目:            | ● 通常表示 🔹 簡易表示 🔷 ポップアップ表示         |
| 決済注文:            | □ 指値 □ 逆指 □ トレール □ BIDASK逆指      |
| 表示項目(レート):       | ✔ 高値/安値 🛛 始値/前日比 🖌 NYCL/Time     |
| 表示項目(サマリ):       | ✔ 残Lot数 🖌 平均レート 🖌 pip損益 🖌 評価損益   |
|                  | ☑ 評価損益合計                         |
| 表示項目(サマリ)の集計対象 : | 💿 すべてのボジション 🗌 ロックボジション以外         |
| 表示項目(ボタン):       | ✔ 売買別全決済ボタン ✔ 全決済ボタン ✔ 売買別ドテンボタン |
| 全決済確認画面:         | ● 表示する 🛛 🔿 表示しない                 |
| 全ドテン確認画面:        | ● 表示する 🛛 表示しない                   |
| レート更新時の表示方法:     | ○ 背景色アニメ   • アイコン表示              |
|                  |                                  |
| テンプレートの適用・保存・管理  | ОК                               |

 ①設定画面の【入力項目】を「通常表示」、「簡易表示」、 「ポップアップ表示」から選択することができます。

# クイック注文画面の設定5

| ■入力項目(2)                                                                                                |                                                             |                                                                                                    |                                                        |
|----------------------------------------------------------------------------------------------------|-------------------------------------------------------------|----------------------------------------------------------------------------------------------------|--------------------------------------------------------|
| 通常表示                                                                                                    |                                                             | 簡易表示                                                                                                    |                                                        |
|                                                                                                    | <b>☆</b> □ ~ X                                              | 🕁 クイック注文(USD/JPY)                                                                                                    | <b>☆</b> □ ~ X                                         |
| USD/JPY × 0.3<br>BID 即克注文<br>109.45 <sup>2</sup> ASK 即買注文<br>109.45 <sup>6</sup><br>109.45 <sup>6</sup> | 売<br>残Lot数<br>平均レート<br>pip損益<br>評価損益<br>評価損益合計:             | USD/JPY ~ 0.3<br>BID 即売注文<br>109.484 ASK 即買注文<br>109.488<br>109.488<br>両建:なし Lot数:1 許容スリップ:50<br>許容スプレッド:3 決済指値:500<br>決済逆指:500 | 売 買<br>残Lot数<br>平均レート<br>pip損益<br>評価損益<br>評価損益合計:      |
| 許容スリップ 50<br>許容スプレッド 3<br>決済指値 500 pips<br>決済逆指 500 pips                                                | 元主決済確認     具主決済確認       全決済確認     >       売ドテン確認     買ドテン確認 | 始值: 109.659 前日比: -0.067<br>高值: 109.746 安值: 109.336<br>NYCL: 109.551 Time: 16:38:28                                              | 売主決済確認     具主決済確認       全決済確認     >       売ドテン確認     、 |
| 始値: 109.659 前日比: -0.099<br>高値: 109.746 安値: 109.414<br>NYCL: 109.551 Time: 12:17:26                      |                                                             |                                                                                                    |                                                        |

#### ②選択した表示方法に変わります。

【両建】、【Lot数】、【許容スリップ】、【許容スプレッド】、【決済指値】、【決済逆指】の項目の表示方法が変わります。

※【許容スプレッド】、【決済指値】、【決済逆指】は初期設定では表示されていません。 【許容スプレッド】の設定方法は、「チャート更新間隔~許容スプレッド」のマニュアルをご参照ください。 【決済指値】、【決済逆指】の設定方法は、「決済pip差注文」のマニュアルをご参照ください。

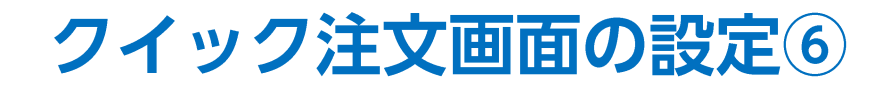

| ■入力 | 項目 | 3 |
|-----|----|---|
|-----|----|---|

### ポップアップ表示

|                                                            |                                   |                                                                     | ☆ □ <                             |
|------------------------------------------------------------|-----------------------------------|---------------------------------------------------------------------|-----------------------------------|
| USD/JPY ~ 0.3                                              | 売 買<br>残Lot数                      | USD/JPY ~ 0.3                                                       | 売 買<br>残Lot数                      |
| BID ▲ 即売注文<br>109.481 ASK▼ 即買注文<br>109.491                 | 平均レート<br>pip損益<br>評価損益<br>評価損益合計: | BID ▲ 即売注文<br>109.48 <sup>1</sup> ASK ♥ 即買注文<br>109.49 <sup>1</sup> | 平均レート<br>pip損益<br>評価損益<br>評価損益合計: |
| 時间: 109.559<br>高値: 109.746<br>NYCL: 109.551 Time: 16:39:27 | 売全決済確認 >                          | 両建:なし Lot数:1 許容スリップ:50<br>許容スプレッド:3 決済指値:500<br>決済逆指:500            | 売全決済確認 >                          |
|                                                            | 全決済確認 >                           |                                                                     | 全決済確認                             |
|                                                            | 売ドテン確認 >  夏ドテン確認 >                |                                                                     | 売ドテン確認 >                          |

#### 【即売注文】または【即買注文】にカーソルを合わせると非表示になっていた項目が表示されます。 ※表示された各項目をクリックすることで内容を変更することができます。

## クイック注文画面の設定⑦

【クイック注文】画面は、表示項目の表示/非表示を設定することができます。

#### ■表示項目の設定① 表示項目(レート)

| 表示倍率:           | 全体設定を適用 🛛 個別設定 100 % (75-300)    |  |
|-----------------|----------------------------------|--|
| レイアウト: (        | )縦 🔘 横 💿 パネル                     |  |
| 入力項目: 🤇         | 〕 通常表示 🔹 簡易表示 🔷 ポップアップ表示         |  |
| 決済注文 : 〔        | 〕指値 □ 逆指 □ トレール □ BIDASK逆指       |  |
| 表示項目(レート):      | 🛿 高値/安値 🛛 始値/前日比 🗹 NYCL/Time     |  |
| 表示項目(サマリ): 🔹    | ▲残Lot数 🗹 平均レート 🗹 pip損益 🗹 評価損益    |  |
|                 | 2 評価損益合計                         |  |
| 表示項目(サマリ)の集計対象: | )すべてのボジション 🔿 ロックボジション以外          |  |
| 表示項目(ボタン): 🕓    | 🛿 売買別全決済ボタン 🛛 全決済ボタン 🔽 売買別ドテンボタン |  |
| 全決済確認画面:        | 表示する 🔷 表示しない                     |  |
| 全ドテン確認画面:       | 表示する 🔷 表示しない                     |  |
| レート更新時の表示方法:(   | )背景色アニメ 🔹 アイコン表示                 |  |
|                 |                                  |  |
| テンプレートの適用・保存・管理 | ОК                               |  |
| テンプレートの適用・保存・管理 | ОК                               |  |

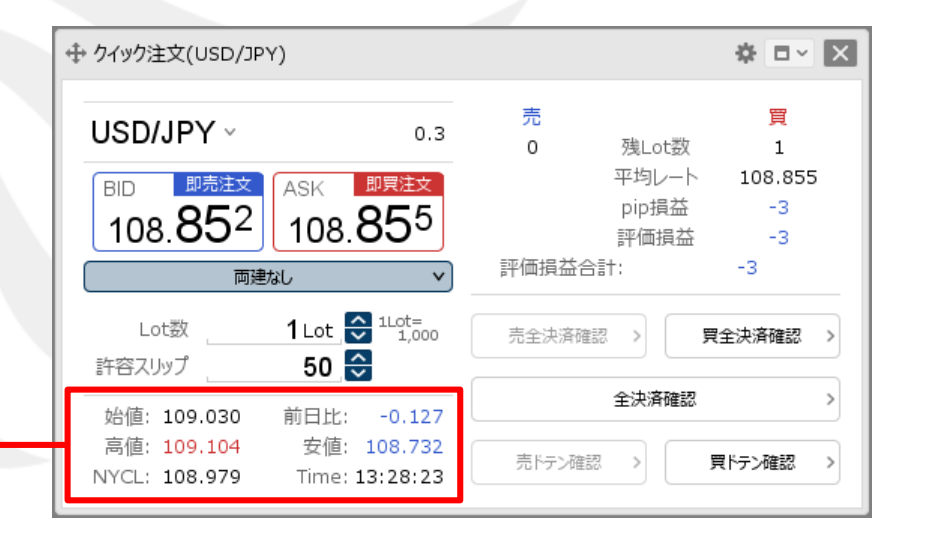

設定画面の【表示項目(レート)】の表示したい項目に チェックを入れます。 ※非表示にしたい項目はチェックを外します。 ※【決済注文】の項目については「決済pip差注文」のマニュアルをご参照ください。 ※【全決済確認画面】の項目については「全決済注文」のマニュアルをご参照ください。 ※【全ドテン確認画面】の項目については「ドテン注文」のマニュアルをご参照ください。 ※【レート更新時の表示方法】の項目については「レートマニュアル」の 「レート表示方法」のマニュアルをご参照ください。

# クイック注文画面の設定⑧

#### ■表示項目の設定② 表示項目(サマリ)

| 表示倍率: 💿 全体設定を適用 🔷 個別設定 100 % (75-300)            |  |
|--------------------------------------------------|--|
| レイアウト: 〇縦 〇横 💽 パネル                               |  |
| 入力項目: 💿 通常表示 🔷 簡易表示 🔷 ポップアップ表示                   |  |
| 決済注文: 🗌 指値 🗌 逆指 🗌 トレール 🗌 BIDASK逆指                |  |
| 表示項目(レート) : 🗹 高値/安値 🛛 始値/前日比 🗹 NYCL/Time         |  |
| 表示項目(サマリ): 🗹 残Lot数 🗹 平均レート 🗹 pip損益 🗹 評価損益        |  |
| ☑ 評価損益合計                                         |  |
| 表示項目(サマリ)の集計対象: <b>9 すべてのボジション</b> () ロックボジション以外 |  |
| 表示項目(ボタン): 🗹 売買別全決済ボタン 🗹 全決済ボタン 🔽 売買別ドランボタン      |  |
| 全決済確認画面: 💿 表示する 🛛 🔿 表示しない                        |  |
| 全ドテン確認画面: 💿 表示する 🗌 表示しない                         |  |
| レート更新時の表示方法: 〇 背景色アニメ 🔹 アイコン表示                   |  |
|                                                  |  |
| テンプレートの適用・保存・管理 のK                               |  |

|                                                                                    | ☆ <b>□</b> × ×                               |
|------------------------------------------------------------------------------------|----------------------------------------------|
|                                                                                    | 売 買<br>0 残Lot数 1<br>平均レート 108.855            |
| 108.85 <sup>2</sup><br>108.85 <sup>5</sup><br><sub>両建なし</sub>                      | pip損益 -3<br>評価損益 -3<br>評価損益合計: -3            |
| Lot数 <b>1</b> Lot 🚭 <sup>1Lot=</sup><br>1,000<br>許容スリップ <b>50</b> 🚭                | 売全決済確認 > <b>見全決済確認 &gt;</b>                  |
| 始値: 109.030 前日比: -0.127<br>高値: 109.104 安値: 108.732<br>NYCL: 108.979 Time: 13:28:23 | 全決済確認     >       売ドテン確認        買ドテン確認     > |

設定画面の【表示項目(サマリ)】の表示したい項目に チェックを入れます。 ※非表示にしたい項目はチェックを外します。 ※【決済注文】の項目については「決済pip差注文」のマニュアルをご参照ください。 ※【全決済確認画面】の項目については「全決済注文」のマニュアルをご参照ください。 ※【全ドテン確認画面】の項目については「ドテン注文」のマニュアルをご参照ください。 ※【レート更新時の表示方法】の項目については「レートマニュアル」の 「レート表示方法」のマニュアルをご参照ください。

# クイック注文画面の設定⑨

### ■表示項目の設定③ 表示項目(サマリ)の集計対象

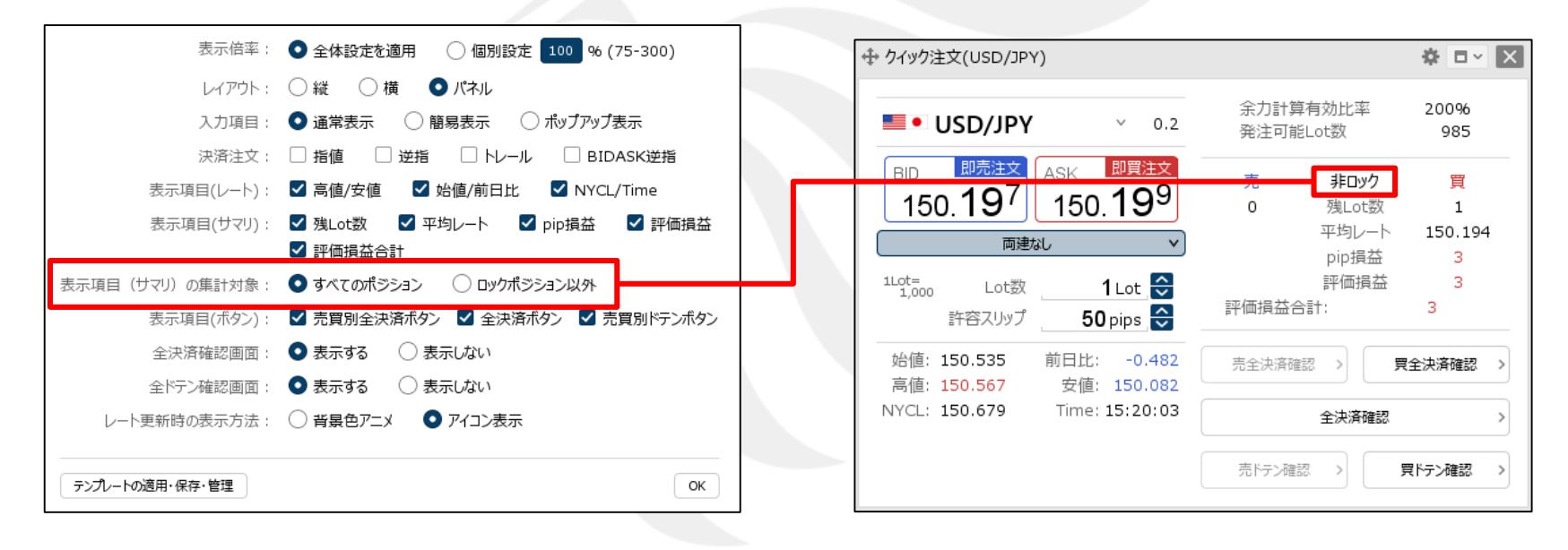

クイック注文画面の評価損益の表示を「すべてのポジション」、「ロックポジション以外」から選択することができます。 「ロックポジション以外」を選択した場合は、クイック注文画面内に「非ロック」が表示され、 ロックしていないポジションの評価損益が表示されます。

※ポジションをロックする方法については、「指定したポジションだけ決済されないようにロックするには?」をご参照ください。

## 困った時は…

当社に対するご意見・ご質問・ご要望などがございましたら、下記の連絡先にて、お気軽にご連絡ください。

### ▶電話でのお問い合わせ

0120-63-0727(フリーダイヤル)

06-6534-0708

(お客様からのご意見、ご要望にお応えできるように、お電話を録音させていただくことがあります。)

### ▶FAXでのお問い合わせ

0120-34-0709(フリーダイヤル) 06-6534-0709

### ▶E-mailでのお問い合わせ

E-mail: info@hirose-fx.co.jp

### ▶お問い合わせフォームでのお問い合わせ https://hirose-fx.co.jp/form/contact/